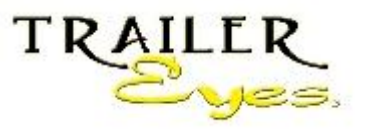

Phone: 1-630-363-2249

www.TrailerEyes.com

email : info@trailereyes.com

## Setup instructions for WiFi cam - To be used in your barn or property

Have your TE-0117 camera and your smartphone by your home base modem, and have the modem's password ready. Your smartphone needs to be on the same modem/router network during the setup process.

- Step 1 Download the free app "CamHi" to your smartphone or tablet.
- Step 2 Use the Ethernet cable (provided) and connect the camera to your modem/router.
- Step 3 Use the 110-240V AC adapter to provide power to the camera. The camera will start the self-activation process.
- Step 4 On your phone, select the CamHi icon
- Step 5 On the top of the "CamHi" page, click on the "Press add camera" button.
- Step 6 On the Add Camera page, for iPhone hit LAN Search, for Android phones hit Search camera from LAN. The phone will search for the new camera. Once the new camera name shows up on the list, click on it. The camera ID should now be applied into Camera ID field, then input password admin.
- Step 7 Click "Done" on the right top corner of the page. The screen will go back to the camera's first page. The newly added camera icon should be showing on the page.
  DO NOT STOP HERE
- Step 8 To the right of this camera's icon, click on the little wheel icon, or the "i" button It will bring up the Camera Setting page. Click on WIFI Setting.
  →Click on Choose WIFI or WIFI Manager, then click on your home base modem/router's name, input your modem/router's password, then click on "Done".
- Step 9 Click on the new camera icon, once the picture shows, tap on the picture, it will bring up command buttons, click on the "Zoom in-out" button, press and hold the "Zoom out" button until the lens is covering the widest area possible.
- Step 10 Please follow the instruction to setup the time zone and new password for the camera. Please remember the password you setup for your camera. If you forget it, and circumstance occurs need to reset the camera, we will not be able to reset it, the warranty will be voided.

And now, you may unplug the camera from your router. Mount the camera within your modem/router's range. Use the 110-240V AC adapter to provide power to the camera.

The setup process is done. The image from the camera is now ready to be seen from your phone worldwide.